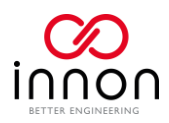

# Innon Genius Learning Introduction

## Contents

| Ir | non Genius Learning Introduction                       | 1  |
|----|--------------------------------------------------------|----|
|    | Why do we have an online platform                      | 2  |
|    | How to start                                           | 2  |
|    | Overview                                               | 3  |
|    | How to take a course                                   | 4  |
|    | How to use a course                                    | 6  |
|    | How to access my personal reports                      | 7  |
|    | Power User: assign courses to other users of your team | 8  |
|    | Power User: run reports on your company activities     | 9  |
|    | Power User: managing a Team                            | 11 |
|    |                                                        |    |

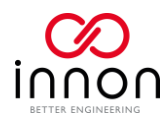

## Why do we have an online platform

At Innon we wanted to find the best way to help our customers to do things better.

If you want to be at the top of the technology, learning about our products is an essential step.

We are aware of how difficult it is for you to find the time to dedicate to learn new things, and also how important it is to access such knowledge at any time.

We have decided to implement an online system that you can access whenever you like, with no time limit or deadlines.

We share all our knowledge with you on the Genius platform, spacing from technical knowledge, sales propositions and trainings on our software, so you can do things better!

#### How to start

The Genius platform is available online at the website <a href="https://genius.innon.com/">https://genius.innon.com/</a>

You should have received a login email from Innon with instructions for the first login.

If you haven't received the email or have any issue logging in, you can write to our admin department at <u>office@innon.co.uk</u> or to our dedicated learning email <u>learn@innon.co.uk</u>

When you open the login page you also have a "Forgot Your Password" link that will guide you through the process of resetting your password.

#### Sign In

|                        | Forgot your password? |
|------------------------|-----------------------|
| ••••                   | 0                     |
| Pacquerd *             |                       |
| alex.rossi@innon.co.uk |                       |
| Username *             |                       |
| 5                      | passifora to proceed  |

Once you logged in, you have access to your home page, a dashboard where you can navigate most of the system

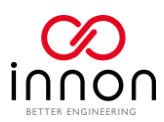

## Overview

This is an overview of the system.

You have

- **Dashboard (Homepage)**, where you can have an overview of your progress and be up to date with Genius
- **Main Navigation Menu**, where you can find our course catalog, track your activities with detail reporting and edit your user settings
- A.I. Powered Search, where you can search for any keyword in the system (including courses)

| Home                    | A.I. powered search - Search courses, content and more |                                                                                                    | <b><b>T</b> 4</b> |
|-------------------------|--------------------------------------------------------|----------------------------------------------------------------------------------------------------|-------------------|
| Main navigation<br>menu | Courses Activity Overview                              | Welcome to the Genius Club<br>We want to help people learn BMS in their own time at their own pace. As part of<br>being in the Innon Genius Club you will now have access to loads of tailored<br>content, specifically designed to help you learn from home. We have started with<br>the Niagara 4 Series comprising Niagara Basics, Niagara Strategy and Niagara<br>Graphics. We are launching episodes every week. Please order, if you have not<br>already, your own learning KIT. This contains a Demo Jace 8000 and equipment<br>needed for you to learn hands on.<br>ORDER YOUR LEARNING KIT<br>Your Activity Status |                   |
|                         | Courses and Learning Paths                             | You have been enrolled into the course Niagara 4 Strategy<br>2 days ago<br>RELEASING<br>ELEMANNES<br>ELEMANNES<br>Provide A Strategy<br>English   Learner                                                                                                    |                   |
| Dashboard               | English   Learner                                      | Your Calendar                                                                                                    |                   |
|                         | Genius Club Activity Stream                            | Search within results     Q.     MONTHLY                                                                                                    |                   |

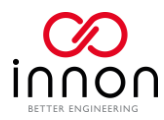

## How to take a course

All the Genius courses and content are contained in the "Course Catalog".

You can access the catalog from the Main Navigation Menu on the top left corner of the system:

| AR                                   | Sign Out 😃 |
|--------------------------------------|------------|
| Rossi Alex<br>alex.rossi@innon.co.uk | 1          |
| Homepage                             |            |
| O My Activities                      |            |
| 🗐 My Calendar                        |            |
| Course catalog                       |            |
|                                      |            |

From the catalog you can see which course you are already "Enrolled" to (so it is already on your personal list of courses) and which course you can add to your list

| Home                        |                                                                                                    |                                                      |
|-----------------------------|----------------------------------------------------------------------------------------------------|------------------------------------------------------|
| Learning BMS should be fun! |                                                                                                    |                                                      |
|                             | Available training                                                                                 |                                                      |
|                             | — FILTERS 2 items                                                                                  | SORT BY: NAME (ASCENDING ORDER)  DISPLAY VIEW: BOXES |
| Available to add to my list | Nagara 4 Basics     Nagara 4 Strategy     Already on my list       English     English     English |                                                      |

If you click on a course that you want to add to your list, you can view a description of the course, the content of the course and a button to "Enroll", so it gets added to your list

| K Back to All Catalogs      |                                                                                                    |                                |
|-----------------------------|----------------------------------------------------------------------------------------------------|--------------------------------|
| Learning BMS should be fun! |                                                                                                    |                                |
|                             | Niagara 4 Basics<br>Language: English                                                                                                    | Free                           |
|                             | ABOUT THIS COURSE CONTENT                                                                                                    | Click here to                  |
|                             | This course will take you through the basic principles of Niagara 4.<br>It is an essential step to get to the more advance topics, including the Niagara 4 Strategy and Niagara 4 Graphics.<br>It is also an enablef for engineers to have the essential skills to commission a site and verify its operation.<br>This training provides the basics to:<br>• Know what Niagara is<br>• Institution on a 20                                                                                                    | add the course to<br>your list |
|                             | Instant magnet 4 on a # of the second the Nagara 4 Workplace     Nangate and the Nagara 4 Workplace     Nangate and the Nagara 4 Workplace     Nangate while the structure and components     Be able to commission a jace device     Nano basic knowledge of of thivers, devices, points     Packbale second tage and the second second seco |                                |

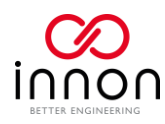

Your personal list of enrolled courses is available from the dashboard (homepage)

| Courses and Learning Paths             |               |         |   |                  |
|----------------------------------------|---------------|---------|---|------------------|
| Ŧ                                      | Search within | results | Q | NEWEST TO OLDEST |
| Niagara 4 Strategy                     |               |         |   |                  |
| VIEW ALL MY COURSES AND LEARNING PLANS |               |         |   |                  |

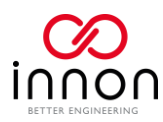

## How to use a course

Once you click on a course, you will have access to the following sections

- Course Player. Shows the video, assessment and any other content selected from the Content List on the right. The content can be displayed in full screen and videos can be shown in full HD by using the buttons at the bottom of the content player
- Course Content List (or "Table of Contents"). List of all the course content. Content is split into main topics, displayed on the list with the folder icon. Expand each topic to see the content, then select it to play it on the Content Player
- Course Scripts and Extra Material. You can find extra files that help you with the course, like a -Niagara station, extra information document, and all the scripts of the videos

| Back to My Courses                      |                                                                                                    |                                                                                                    |                                                                                                    |                        |
|-----------------------------------------|----------------------------------------------------------------------------------------------------|----------------------------------------------------------------------------------------------------|----------------------------------------------------------------------------------------------------|------------------------|
| Learning BMS should be fun!             |                                                                                                    |                                                                                                    |                                                                                                    |                        |
| Course content<br>player                | Here's where you left off: Practice<br>RESUME WHERE YOU LEFT OFF                                                                                                    |                                                                                                    | Introduction     0/2       OP     Video       OP     Video       OP     Project specification and requirements       OP     Video       OP     Video       OP     Video       OP     Video       OP     Video       OP     Video       OP     Video       OP     Video       OP     Video       OP     Video       OP     Video       OP     Video       OP     Video       OP     Video | Course content<br>list |
|                                         | Click Start Learning Now to begin your course                                                                                                    |                                                                                                    | Tagging 0/4 V                                                                                                    |                        |
| Course scripts<br>and extra<br>material | File repository area       ••         • Search all branches       Q.         • Scripts (Subtriles)       >         • Nagara 4 Glossary       >         • Introduction_to_BACnet V3-1       1:3 of 3 | Course Description<br>The Niagara 4 Strategy profile will have et<br>strategy on the Niagara platform.<br>The profile is the starting point for creating<br>the training provides enough information<br>• Be able to create an application<br>• Understand tagging and their uses<br>• create and modify Modbus devices and<br>• create and modify Modbus devices and<br>• create basic strategies and associations<br>• Manage alarms<br>• Manage alarms<br>• Manage stretedues<br>• Modify and create palatets and templatt<br>• Connect with another station (like a sup<br>It is essential to complete the Niagara 4 B | nover details' Montue Masses     174                                                                                                    | Course<br>description  |

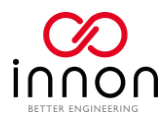

## How to access my personal reports

From the Main Navigation Menu, select "My Activities"

| AR<br>Rossi Alex<br>alex.rossi@innon.co.uk | Sign Out 🔱 |
|--------------------------------------------|------------|
| Homepage                                   |            |
| O My Activities                            |            |
| My Calendar                                |            |
| Course catalog                             |            |

Home

Learning BMS should be fun!

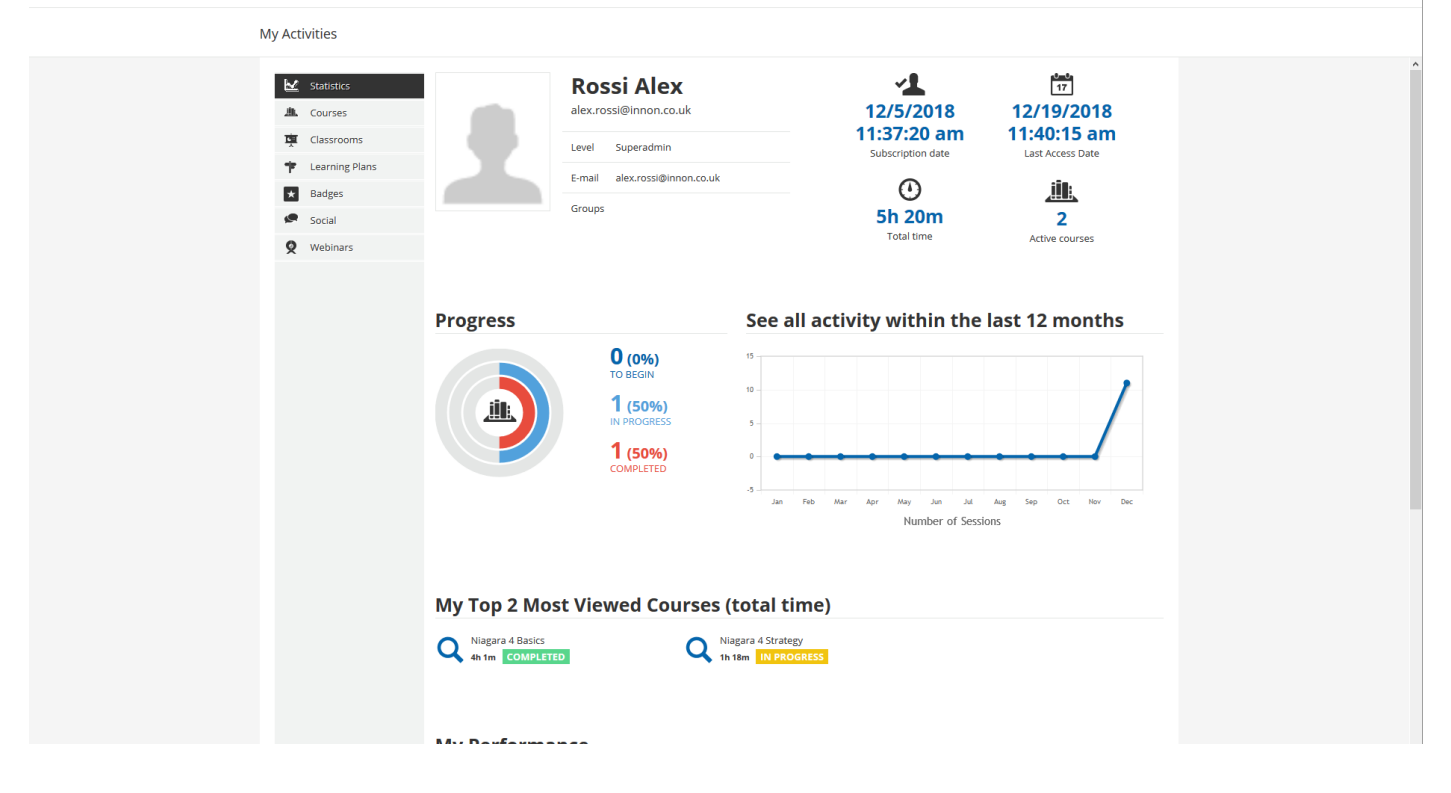

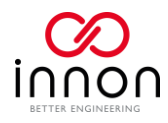

## Power User: assign courses to other users of your team

As a power user, you can Enroll other users of your team to courses.

To do that, you can select a course you are already enrolled to.

Then select the option button on the top right of the course

| K Back to My Courses        |                                                                                                    |                                                                                                    |
|-----------------------------|----------------------------------------------------------------------------------------------------|----------------------------------------------------------------------------------------------------|
| Learning BMS should be fun! |                                                                                                    |                                                                                                    |
|                             |                                                                                                    | 1                                                                                                    |
|                             |                                                                                                    | Niagara 4 Strategy 0/21 parts completed START LEARNING NOW RESUME WHERE YOU LEFT OFF                                                                                                    |
|                             | Here's where you left off: Introduction to Strategy learning RESUME WHERE YOU LEFT OFF START LEARNING NOW | Introduction     0/2      1/2      1/2      1/2      1/2      1/2      1/2      1/2      1/2      1/2      1/2      1/2      1/2      1/2      1/2      1/2      1/2      1/2      1/2      1/2      1/2      1/2      1/2      1/2      1/2      1/2      1/2      1/2      1/2      1/2      1/2      1/2      1/2      1/2      1/2      1/2      1/2      1/2      1/2      1/2      1/2      1/2      1/2      1/2      1/2      1/2      1/2      1/2      1/2      1/2      1/2      1/2      1/2      1/2      1/2      1/2      1/2      1/2      1/2      1/2      1/2      1/2      1/2      1/2      1/2      1/2      1/2      1/2      1/2      1/2      1/2      1/2      1/2      1/2      1/2      1/2      1/2      1/2      1/2      1/2      1/2      1/2      1/2      1/2      1/2      1/2      1/2      1/2      1/2      1/2      1/2      1/2      1/2      1/2      1/2      1/2      1/2      1/2      1/2      1/2      1/2      1/2      1/2      1/2      1/2      1/2      1/2      1/2      1/2      1/2      1/2      1/2      1/2      1/2      1/2      1/2      1/2      1/2      1/2      1/2      1/2      1/2      1/2      1/2      1/2      1/2      1/2      1/2      1/2      1/2      1/2      1/2      1/2      1/2      1/2      1/2      1/2      1/2      1/2      1/2      1/2      1/2      1/2      1/2      1/2      1/2      1/2      1/2      1/2      1/2      1/2      1/2      1/2      1/2      1/2      1/2      1/2      1/2      1/2      1/2      1/2      1/2      1/2      1/2      1/2      1/2      1/2      1/2      1/2      1/2      1/2      1/2      1/2      1/2      1/2      1/2      1/2      1/2      1/2      1/2      1/2      1/2      1/2      1/2      1/2      1/2      1/2      1/2      1/2      1/2      1/2      1/2      1/2      1/2      1/2      1/2      1/2      1/2      1/2      1/2      1/2      1/2      1/2      1/2      1/2      1/2      1/2      1/2      1/2      1/2      1/2      1/2      1/2      1/2      1/2      1/2      1/2      1/2      1/2      1/2      1/2      1/2      1/2      1/2      1/2 |

#### Then "Enrollments"

| K Back to My Courses        |                                                              |                           |     |             |
|-----------------------------|--------------------------------------------------------------|---------------------------|-----|-------------|
| Learning BMS should be fun! |                                                              |                           |     |             |
|                             |                                                              |                           |     | Enrollments |
|                             |                                                              | Niagara 4 Strategy        | _ • | Reports 11  |
|                             |                                                              | START LEARNING NOW        |     |             |
|                             |                                                              | RESUME WHERE YOU LEFT OFF |     |             |
|                             | Here's where you left off: Introduction to Strategy learning | <b>D</b> 10 10            |     |             |

#### Select "Enroll Users"

| Enrollments                                         |                    |                                                             |
|-----------------------------------------------------|--------------------|-------------------------------------------------------------|
| Enroll Users from course                            |                    |                                                             |
| User Status<br>Active users 🗸                       |                    | Search Q Reset<br>search<br>search<br>search                |
| Level 🕗 All O Instructor O Tutor O Learner          | Course Progression | $\bigodot$ All $O$ Subscribed $O$ In Progress $O$ Completed |
| You have selected 0 items. Select page   Select all |                    | On Selected: Choose an action                               |
| Users enrolled in Niagara 4 Strategy                |                    |                                                             |

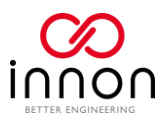

Then "check" all the users you want to enroll.

| Enroll Users |                                                               |            |           |                      | ×  |
|--------------|---------------------------------------------------------------|------------|-----------|----------------------|----|
| Lusers       | You have selected 0 items (of 1)<br>Select all   Unselect all |            |           |                      | ×Q |
| 🐌 Branch     | USERNAME -                                                    | FIRST NAME | LAST NAME | EMAIL                |    |
|              | MarkTest@company.com                                          | Mark       | Test      | MarkTest@company.com |    |
|              |                                                               |            |           |                      |    |
|              |                                                               |            |           |                      |    |
|              |                                                               |            |           |                      |    |
|              |                                                               |            |           |                      |    |
|              |                                                               |            |           |                      |    |
|              |                                                               |            |           |                      |    |
|              |                                                               |            |           |                      |    |
|              |                                                               |            |           |                      |    |
|              |                                                               |            |           |                      |    |

## Power User: run reports on your company activities

As a power user, you can check the progress of other users of your team on specific courses.

To do that, you can select a course you are already enrolled to.

Then select the option button on the top right of the course

| C Back to My Courses                                                                                      |                                                           |   |
|----------------------------------------------------------------------------------------------------|-----------------------------------------------------------|---|
| Learning BMS should be funt                                                                               |                                                           |   |
|                                                                                                    |                                                           | 1 |
|                                                                                                    | Niagara 4 Strategy                                        |   |
|                                                                                                    | START LEARNING NOW                                        |   |
|                                                                                                    | RESUME WHERE YOU LEFT OFF                                 |   |
| Here's where you left off: Introduction to Strategy learning RESUME WHERE YOU LEFT OFF START LEARNING NOW | Introduction 0/2 A                                        |   |
|                                                                                                    | O <sup>®</sup> Introduction to Strategy learning<br>Video |   |
|                                                                                                    | Project specification and requirements     Video          |   |
|                                                                                                    |                                                           |   |

Then "Reports"

| K Back to My Courses        |                      |          |           |
|-----------------------------|----------------------|----------|-----------|
| Learning BMS should be fun! |                      |          |           |
|                             |                      |          |           |
|                             | Niagara 4 Strategy   | <u> </u> | Reports 🛄 |
|                             | 0/21 parts completed |          |           |
|                             | START LEARNING T     | iow      |           |

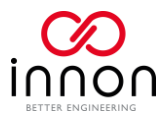

#### And your course reports will be available

Reports Course report 5 Enrolled users 21 Training Material Days since launch Users that have completed 0% the course € To Begin G<sup>3</sup> In Progress Completed Learning Object View Statistics: 1.5 1.0 0.5 0.0 -0.5 Dec 10 Dec 13 Dec 6 Dec 7 Dec 8 Dec 9 Dec 11 Dec 12 Dec 14 Dec 15 Dec 16 Dec 17 Dec 18 Dec 19 User statistics Training material statistics Learner assignments ~ + Export as Excel Q USERNAME SUBSCRIPTION DATE FIRST ACCESS DATE COMPLETION DATE LAST ACCESS DATE PROGRESS SESSION TIME STATUS SCORE turchian@innon.co.uk 12/17/2018 11:29:01 am 12/17/2018 11:30:30 am 12/17/2018 3:43:30 pm 9% 🕙 0h 4m In Progress 0.00 alex.rossi@innon.co.uk 12/5/2018 4:26:54 pm 12/5/2018 4:27:01 pm 12/18/2018 3:24:16 pm 0% Ih 18m In Progress 0.00

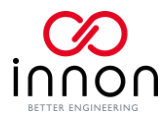

### Power User: managing a Team

When you are configured to manage a team, a new option will be available when you click on the Main Navigation Menu on the top left of the page

| AR                                   | Sign Out <b>也</b> |
|--------------------------------------|-------------------|
| Rossi Alex<br>alex.rossi@innon.co.uk | 1                 |
| Homepage                             |                   |
| O My Activities                      |                   |
| 📄 My Calendar                        |                   |
| Course catalog                       |                   |
| 😬 My Team                            |                   |
|                                      |                   |

From the "My Team" section, you can add new members to your team using the "+" button on the top right, by using their email address. The user added will receive a notification on the platform where it is possible to confirm or deny the request from the team manager.

The "My Team" section shows all your team members. By clicking on the section highlighted on the picture below as "Check user summary and statistics", you can visualise more information about the user.

| ≡   | innon                                                                                                    | Search courses, content and more | Q                  | 0 <b>T *</b> ¢                 |
|-----|----------------------------------------------------------------------------------------------------|----------------------------------|--------------------|--------------------------------|
| < D | Dashboard                                                                                                    |                                  |                    |                                |
|     | RA My Team<br>View the activities and the statistics of the member:                                                                                                    | s of your team.                  |                    | Add new members                |
|     |                                                                                                    |                                  |                    | Add new members                |
|     | = FILTERS Search here                                                                                                    | Q 3 active members               |                    |                                |
|     |                                                                                                    |                                  |                    |                                |
|     | Summary                                                                                                    |                                  | Team memi          | 0<br>bers with overdue courses |
|     |                                                                                                    |                                  |                    |                                |
|     | PR Test user 0                                                                                                    | B5 Test User 1                   | Test user 2        |                                |
|     | LOOKS GOOD                                                                                                    | LOOKS GOOD                       | LOOKS GOOD         |                                |
|     | Overdue<br>Courses<br>Check user summary a                                                                                                    | and O O<br>Overdue<br>Courses    | Overdue<br>Courses |                                |
|     | Team Member Statistic X                                                                                                    |                                  |                    |                                |
|     | See the key performance indicators in the<br>platform for each of your team members,<br>either from a preset list or by selecting<br>those associated with specific roles. |                                  |                    |                                |

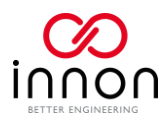

This section includes all the information you have in the "My Activities" section, but referred to the specific user selected

|                                                                                                    | Search courses, content and more                                                  | Q                                                                                                    | <b>* *</b> |
|----------------------------------------------------------------------------------------------------|-----------------------------------------------------------------------------------|----------------------------------------------------------------------------------------------------|------------|
| K My Team Learning BMS should be fun!                                                                                                    |                                                                                   |                                                                                                    |            |
| User Personal Summary: 1                                                                                                    | estuser0@test.com                                                                 |                                                                                                    |            |
| StatisticsImage: Second stateImage: Second stateImag | Test user 0       Level     User       E-mail     testuser0@test.com       Groups | Image: Ward of the second second s |            |
|                                                                                                    | Progress<br>2 (100%)<br>To Begin<br>0 (0%)<br>IN PROGRESS<br>0 (0%)<br>COMPLETED  | See all activity within the last 12 months                                                                                                    |            |

For each user on "My Teams", it is possible to send direct messages through the platform, using the options available on the user box. The option "User Summary Report" will bring you to the same "activities" section above.

| PR Test user 0     | Options             |
|--------------------|---------------------|
| LOOKS GOOD         | Send email          |
| © 0                | Remove from Team    |
| Overdue<br>Courses | User Summary Report |
|                    |                     |
|                    |                     |

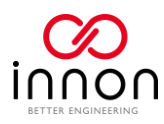

Collective options are available when selecting multiple users, including the addition of exporting all the user data in CSV as displayed below.

|                                                                                  | Search courses, content and more | ۹.                        | 0 4                                                   | \$  |
|----------------------------------------------------------------------------------|----------------------------------|---------------------------|-------------------------------------------------------|-----|
| C Dashboard     My Team     View the activities and the statistics of the membry | ers of your team.                |                           |                                                       | ÷   |
| = FILTERS Search here                                                            | Q 3 active members               |                           |                                                       |     |
| Summary                                                                          |                                  | Team mei                  | <b>0</b><br>mbers with overdue courses                |     |
| Select user                                                                      | Select user                      | Select user               |                                                       |     |
| Test user 0                                                                      | Test User 1                      | Test user 2               |                                                       |     |
| Ourdue<br>Courses                                                                | O 0<br>Overdue<br>Courses        | O 0<br>Overdue<br>Courses |                                                       |     |
|                                                                                  |                                  | (                         | Send email<br>Remove from Team                        |     |
| 3 Items selected SELECT ALL UNSELECT ALL                                         |                                  | Options                   | Export Team Member Data as<br>Selected: CHOOSE ACTION | csv |